## ZIP-Datei für den Upload von einer CD-ROM erstellen (unter Windows 10)

- 1. CD-ROM einlegen
- 2. CD-ROM im Windows Explorer öffnen
  - Windows Explorer öffnen (Tastenkombination: Strg+E)
  - Das DVD-Laufwerk wird angezeigt unter: Dieser PC -> Geräte und Laufwerke
  - Rechte Maustaste auf dem DVD-Laufwerk -> "Öffnen" anklicken

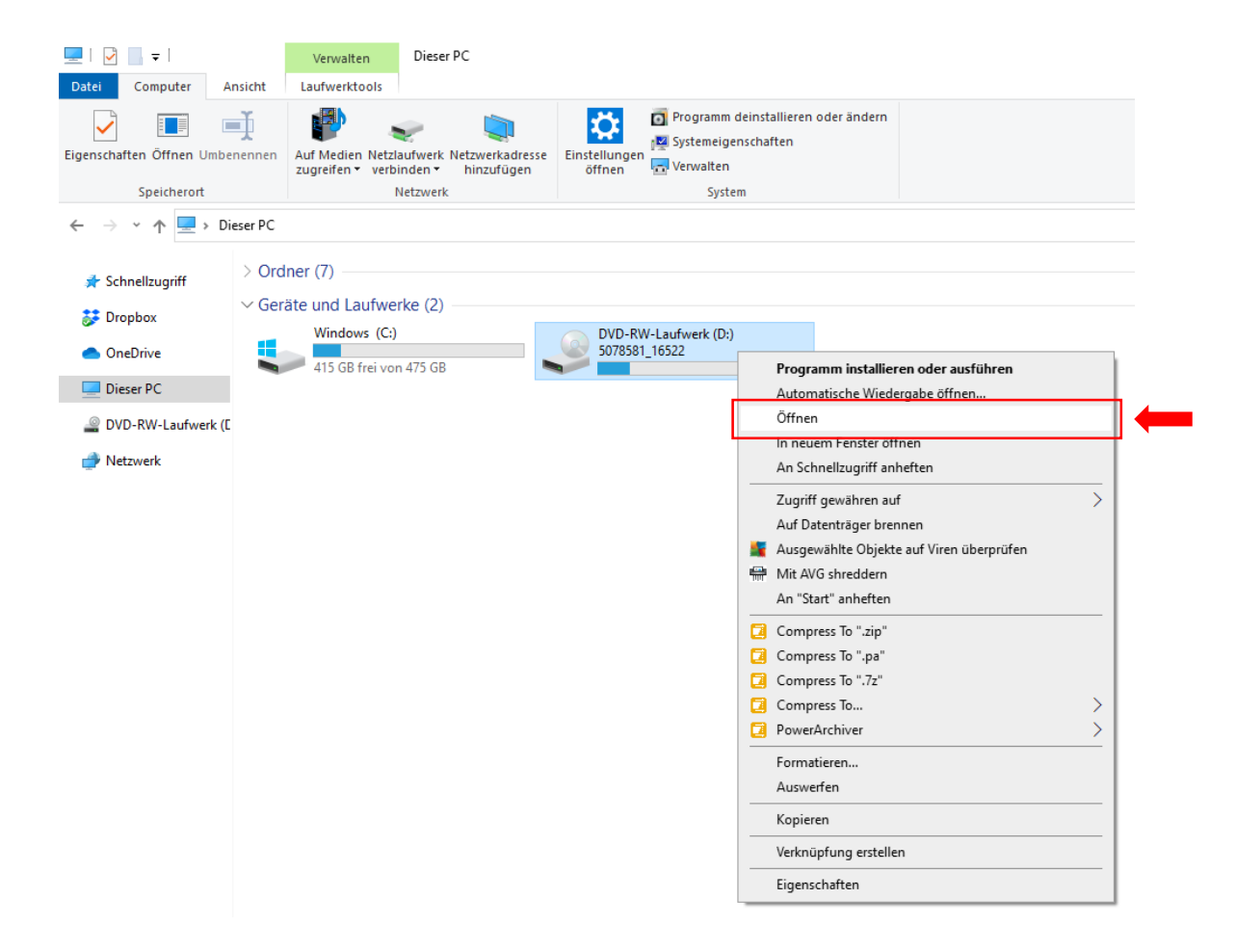

- 3. Alle Dateien und Ordner der CD-ROM auswählen/markieren (Tastenkombination Strg+A drücken)
- 4. ZIP-Datei erstellen:
  - Menü mit rechter Maustaste öffnen
  - Senden an auswählen
  - ZIP-komprimierter Ordner auswählen

| 🔐   🛃 🔚 🖛   DVD-RW                                                                                           | /-Laufwerk (D:) 5078581_16522                                          |                                                            |                                                                            |  |
|----------------------------------------------------------------------------------------------------|------------------------------------------------------------------------|------------------------------------------------------------|----------------------------------------------------------------------------|--|
| Datei Start Freige                                                                                           | eben Ansicht                                                           |                                                            |                                                                            |  |
| An Schnellzugriff Kopieren I<br>anheften<br>Zwis                                                             | Einfügen 🔏 Ausschneiden<br>Einfügen 🎦 Verknüpfung einfü<br>schenablage | igen Verschieben Köpieren<br>nach ∼ nach ⊂<br>Organisieren | Neuer Element -<br>Neuer Ordner -<br>Neu Ôffnen -<br>Eigenschaften Werlauf |  |
| $\leftarrow \rightarrow \checkmark \uparrow$ $\blacksquare$ > Dieser PC > DVD-RW-Laufwerk (D:) 5078581_16522 |                                                                        |                                                            |                                                                            |  |
| 🖈 Schnellzugriff                                                                                             | Name                                                                   | Änderungsdatum Typ                                         | Größe                                                                      |  |
| 🗦 Dropbox                                                                                                    |                                                                        | 03.08.2015 15:42 Dateiore                                  | rdner                                                                      |  |
| len OneDrive                                                                                                 | HE_PDI                                                                 | An Schnellzugriff anheften                                 |                                                                            |  |
| Dieser PC                                                                                                    |                                                                        | 😻 Mit Transfer senden                                      |                                                                            |  |
|                                                                                                    | autorun.inf                                                            | Ausgewählte Ohiekte auf Viren übernrüfen                   | 1 KB                                                                       |  |
| 🔐 DVD-RW-Laufwerk (I                                                                                         | custom.ini                                                             | Ausgewähltes Element mit AVG shreddern                     | sein 153 KB                                                                |  |
| 💣 Netzwerk                                                                                                   |                                                                        |                                                            | 67 KB                                                                      |  |
|                                                                                                    |                                                                        | Compress to "DICOM.zip"                                    | Doc 3 KB                                                                   |  |
|                                                                                                    | Lite.exe                                                               | Compress to DICOM.pa                                       | 8.579 KB                                                                   |  |
|                                                                                                    | 🐻 Lite.ini                                                             |                                                            | sein 1 KB                                                                  |  |
|                                                                                                    | ANUAL.PDF                                                              | PowerArchiver                                              | t D 2.264 KB                                                               |  |
|                                                                                                    | OM.CFG                                                                 |                                                            | 3 KR                                                                       |  |
|                                                                                                    | README.TXT                                                             | Senden an                                                  | Bluetooth-Gerät                                                            |  |
|                                                                                                    | o reports.obj                                                          | Kopieren                                                   | Desktop (Verknüpfung erstellen)                                            |  |
|                                                                                                    | reports.xml                                                            | Verknüpfung erstellen                                      | 📋 Dokumente                                                                |  |
|                                                                                                    | vendor.dll                                                             | Figenschaften                                              | E-Mail-Empfanger                                                           |  |
|                                                                                                    |                                                                        | Eigenschliefen                                             | Faxemptanger                                                               |  |
|                                                                                                    |                                                                        |                                                            | 710-komprimierter Ordner                                                   |  |
|                                                                                                    |                                                                        |                                                            | DVD-RW-Lautwerk (D) 5078581 16522                                          |  |
|                                                                                                    |                                                                        |                                                            |                                                                            |  |

## 5. Bei folgender Meldung Ja auswählen

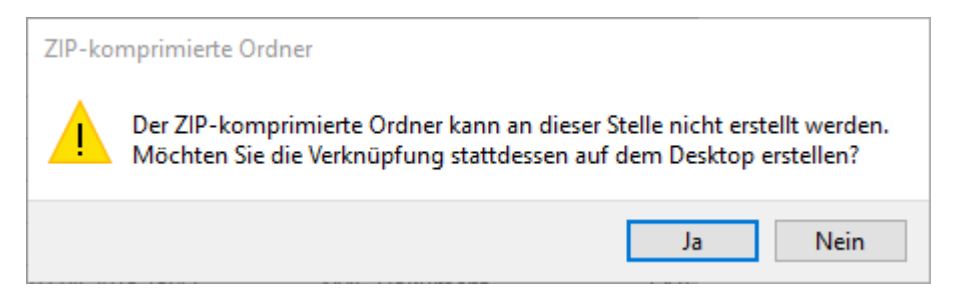

- Die erstellte ZIP-Datei wird auf dem Desktop abgelegt!
- 6. Bei folgender Meldung OK klicken. (Die Meldung erscheint ggf. nicht.)

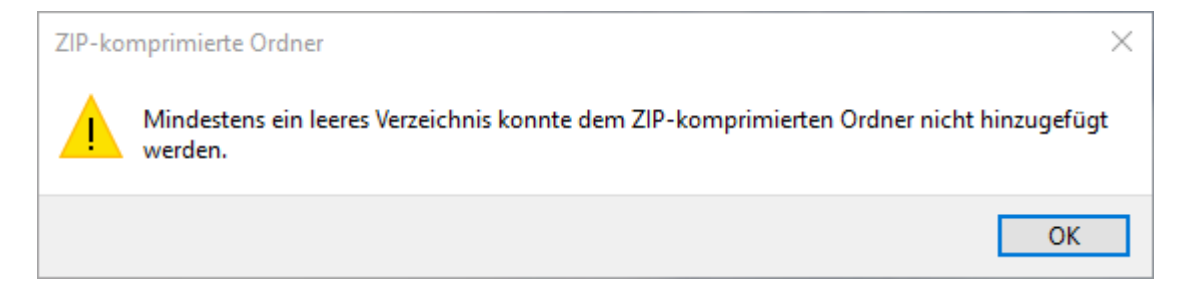

✓ Die erstellte ZIP-Datei befindet sich auf dem Desktop! (Windows Explorer: *Dieser PC -> Desktop*)